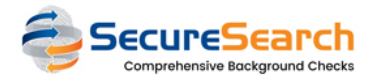

## How can <u>YOUR CHURCH</u> change a completed request status?

## □ Overview

To update the final status of a COMPLETED request, follow theses steps: 1 - Click at the link "Status" in the Dashboard (only available if the selected status is COMPLETED, CLEAR or CONSIDER) # Status w Profil 0 Clear 21 Status 2 - Add a note with saying why this request is beeing changed, select the new STATUS and click at SAVE: Request Status Update: 2023100541574930 (Taylor McClintock) You should add a Note (min 30 / max 220 chars) Status CLEAR Save

| 3 - 7 | Two notes v | will be adde | d, one with | the conter | t you addeo | l in the | previous | step and | another | automatic | note saying | it was | changed: |
|-------|-------------|--------------|-------------|------------|-------------|----------|----------|----------|---------|-----------|-------------|--------|----------|
|-------|-------------|--------------|-------------|------------|-------------|----------|----------|----------|---------|-----------|-------------|--------|----------|

|                                                                                   |                                      |                                |                                    |  | Add Note |  |
|-----------------------------------------------------------------------------------|--------------------------------------|--------------------------------|------------------------------------|--|----------|--|
| Notes from request ID 2023100541574930 (Taylor McClintock)                        |                                      |                                |                                    |  |          |  |
| C Status Review: Updated from CONSIDER to CLEAR because of an address discrepancy |                                      |                                |                                    |  |          |  |
| Type: Review                                                                      | Owner: SYSTEM / TOP ADMIN            | Created: 10/5/2023, 5:12:02 PM | Last Change: 10/5/2023, 5:12:02 PM |  |          |  |
| Status Rev                                                                        | Gratus Review: REQUEST STATUS CHANGE |                                |                                    |  |          |  |
| Type: SYSTEM                                                                      | Owner: SYSTEM / TOP ADMIN            | Created: 10/5/2023, 5:12:02 PM | Last Change: 10/5/2023, 5:12:02 PM |  |          |  |
|                                                                                   |                                      |                                |                                    |  |          |  |